## Self-enrolling in a Working with Students with Learning Disabilities Blackboard Workshop

**Step 1: Log** into Blackboard, **click** on the Courses Tab and **enter** Working with Students with Learning Disabilities in the Course Search box and **click** Go

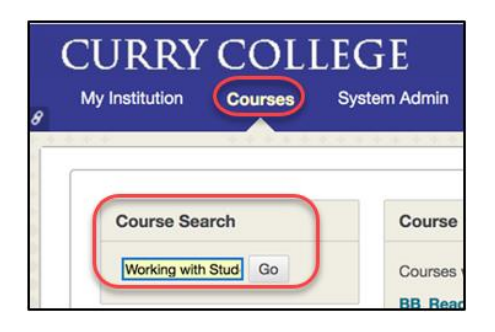

## Step 2: Click on the drop down arrow and select Enroll

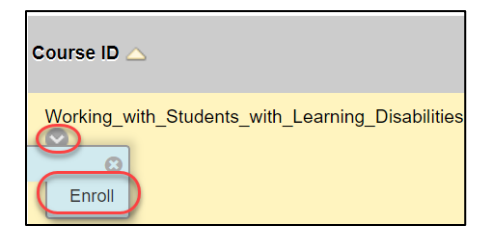

## Step 3: Click on Submit

| Self Enrollment                   |                                                                                                    |
|-----------------------------------|----------------------------------------------------------------------------------------------------|
|                                   |                                                                                                    |
| ENROLL IN COURS<br>(WORKING_WITH_ | SE: WORKING WITH STUDENTS WITH LEARNING DISABILITIES<br>STUDENTS_WITH_LEARNING_DISABILITIES)                                                                                                    |
| Instructor:                       | Laurie Fox, Maria Bacigalupo                                                                                                    |
| Description:                      | Working with Students with Learning Disabilities consists of Powerpoint slides to read and a reflection assignment to submit. The latter will prompt the<br>instructor for a Certificate of Completion for DEC files in the area of professional development in pedagogy. Thank you for attention to this important topic.<br>Your students will hank you as do professors in the Program for Advancement of Learning (PAL). |
| Categories:                       | Education:Higher Education                                                                                                    |
| Click <b>Submit</b> to pre        | Cancel Cancel                                                                                                    |